大家好,今天小编来为大家解答以下的问题,关于苹果手机,苹果手机设置股市颜色这个很多人还不知道,现在让我们一起来看看吧!

本文目录

- 1. <u>苹果手机股市app怎么开户</u>
- 2. 苹果手机桌面实时显示股票怎么设置
- 3. iPhone手机里的股市如何添加上证指数
- 4. iphone 股市app怎么用

## 苹果手机股市app怎么开户

1.可以通过下载苹果手机股市app并注册账户来开户。2.因为苹果手机股市app提 供了开户功能,用户只需要按照指引填写个人信息并完成注册,即可开通股市交易 账户。3.在开户之后,用户可以通过苹果手机股市app进行股票交易、查看行情、 进行投资分析等操作,方便快捷。此外,用户还可以根据自己的需求选择不同的股 市app,如证券公司的官方app或第三方金融服务平台的app,以满足个性化的投 资需求。

苹果手机桌面实时显示股票怎么设置

苹果手机可以使用"股票"应用来实时显示股票行情,具体设置步骤如下:

1.找到并打开"股票"应用

2.点击右上角的加号按钮

3.在搜索框中输入所要添加的股票代码或名称,选择后点击"添加"

4.在首页即可看到添加的股票实时行情

如果想在手机桌面上直接显示股票行情,可以考虑使用第三方股票应用或者股票小组件。对于股票小组件的设置方法如下:

1.长按空白区域弹出编辑菜单

2.点击左上角的"+"按钮添加新的小组件

3.滚动到底部找到"股票"小组件,选择合适大小后添加

4.点击小组件进入设置页面,添加需要显示的股票代码或名称

5.返回桌面即可看到股票行情实时更新

iPhone手机里的股市如何添加上证指数

方法如下:

1、打开"股票",输入股票代码之后,系统会自动去联想匹配的。

2、沪市股票为股票代码.ss深市股票为股票代码.sz上证指数为000001.ss深证指数为399001.sz

操作环境:版本10.38.04

二、1、中国有两个证券市场,一个是上海证券交易市场,一个是深证交易市场。 这两个市场有两个指标,一个是上证指数,代表上海证券交易市场(代码:99999 9),一个是深证指数,代表深证交易市场(代码:399001)。

iphone 股市app怎么用

第一步、在手机中打开"股市"App,点击右下角的按钮

第二步、"股市"页面中,我们选中并点击左上方的"+"按钮。这个操作,可以新 增一个股票代号

第三步、这时候,我们在框中输入"CNY=X",并选中搜索到的"CNY=X"代号,即 人民币的代码

第四步、添加好"CNY=X"后,我们点击"完成"

好了, 文章到此结束, 希望可以帮助到大家。